## Einrichtung ACUSON NX3 Netzwerkexport für sonoGDT

- Taste VOREINSTELLUNGEN (5. Taste in der obersten Tastaturreihe)
- Menüpunkt SPEICHERTASTEN (linkes oberes Drittel, Maustaste ist die Taste SET links vom Trackball)
- unten im Text Punkt bei TASTE NEU, **Studie schließen und Einstellungen neu** laden setzen
- Menüpunkt NETZWERKEXPORT anklicken
- Neben HOST auf NEU klicken
- ALIAS **NX3** - AE TITLE: N X 3 - HOST NAME: NX3 - DHCP VERWENDEN (Haken entfernen) IP\_ULTRASCHALLGERÄT - IP-ADRESSE: - SUBNETZMASKE: **SUBNETZMASKE** - STANDARDGATEWAY: GATEWAY - MEDIATYPE: Hardware Vorgabe
- DUPLEX-MODE: Hardware Vorgabe
- OK anklicken, anschließend SPEICHERN (rechts unten)
- System neu starten (Netzschalter hinten links, im Menü NEUSTART wählen . Falls kein Menü erscheint, etwas warten)
- Taste VOREINSTELLUNGEN (5. Taste in der obersten Tastaturreihe)
- Menüpunkt NETZWERKEXPORT anklicken
- NETZWERKSTATUS ANZEIGEN: Haken setzen
   AUTOSPEICHERN INS NETZWERK: Haken setzen
   ALTES FORMAT: Punkt setzen
- Neben EXPORT HOST auf NEU klicken
- ALIAS:IP-ADRESSE:

- Server IP\_SERVER
- PING anklicken (es sollte eine Meldung über erfolgreichen Verbindungsaufbau erscheinen, sonst Kabel prüfen!)
- GEMEINSAMER ORDNER:

über der

- ENTER-Taste, \$-Taste = SHIFT+4)
- ACCOUNT:
- KENNWORT:

**BENUTZERNAME** (Groß-/Kleinschreibung beachten)

sonoGDT\\$TMP\$ (Hinweis: die Backslashtaste ist direkt

- **PASSWORT** (Groß-/Kleinschreibung beachten)
- TEST SCHREIB anklicken (wenn nicht erfolgreich, Freigabeberechtigungen, Nutzername und Passwort auf dem Server und in den Eingaben pr
  üfen)
- OK zum Schließen des Dialogs